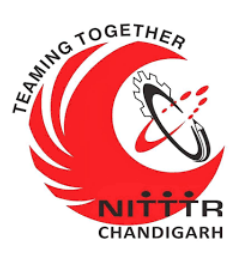

#### LAB MANUAL ON

## PERFORMING REVERSE ENGINEERING & ANALYSIS OF ANDROID APPS

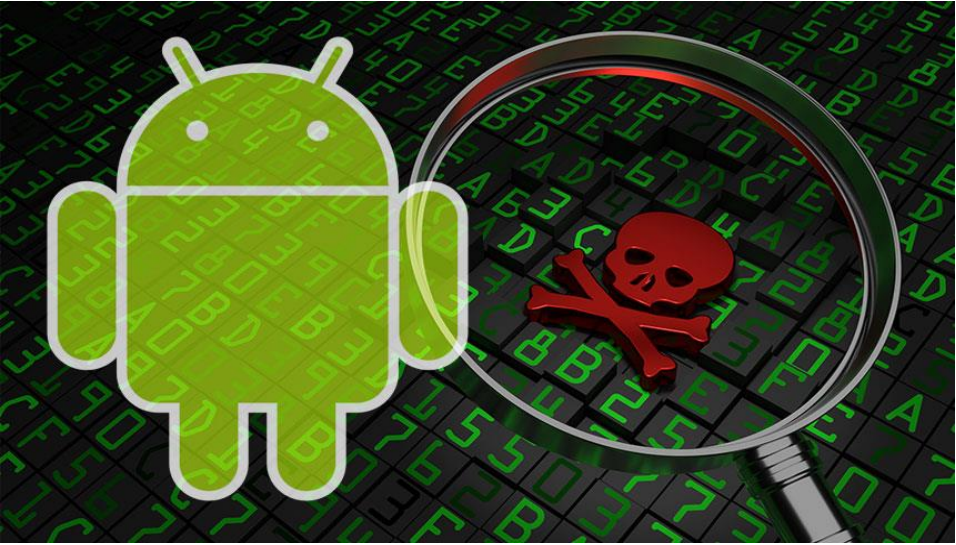

ESTABLISHMENT OF ADVANCED LABORATORY FOR CYBER SECURITY TRAINING TO TECHNICAL TEACHERS

DEPARTMENT OF INFORMATION MANAGEMENT AND EMERGING ENGINEERING MINISTRY OF ELECTRONICS AND INFORMATION TECHNOLOGY GOVERNMENT OF INDIA

Principal Investigator: Prof. Maitreyee Dutta

Co Investigator: Prof. Shyam Sundar Pattnaik

PREPARED BY:

Prof. Maitreyee Dutta and Ms. Shweta Sharma (Technical Assistant)

#### Table of Contents

| INTRODUCTION TO ANDROID APPLICATIONS           | . 2 |
|------------------------------------------------|-----|
| INTRODUCTION TO REVERSE ENGINEERING            | . 3 |
| OBJECTIVES                                     | . 4 |
| APK-TOOL                                       | . 4 |
| PERFORMING REVERSE ENGINEERING ON ANDROID APKs | . 5 |
| ANALYSIS OF ANDROID-MANIFEST FILE              | 14  |
| REFERENCES                                     | 16  |

# **MANUAL-7:** PERFORMING REVERSE **ENGINEERING & ANALYSIS OF** ANDROID **APPLICATIONS**

#### INTRODUCTION TO ANDROID APPLICATIONS

- Among all smartphone devices, Android is the most widely used operating system [1] in the world where malware penetrate in the form of malicious applications.
- All Android applications (shown in Figure 1) are in the form of APKs (i.e. Android Package Kits). The APK format is used by Android operating system to install applications in Android based smartphones.
- Malware stands for malicious software which includes virus, worms, Trojan horses, etc.
- A malware can penetrate into smart-phone devices, personal computers, Internet of Things devices, etc.

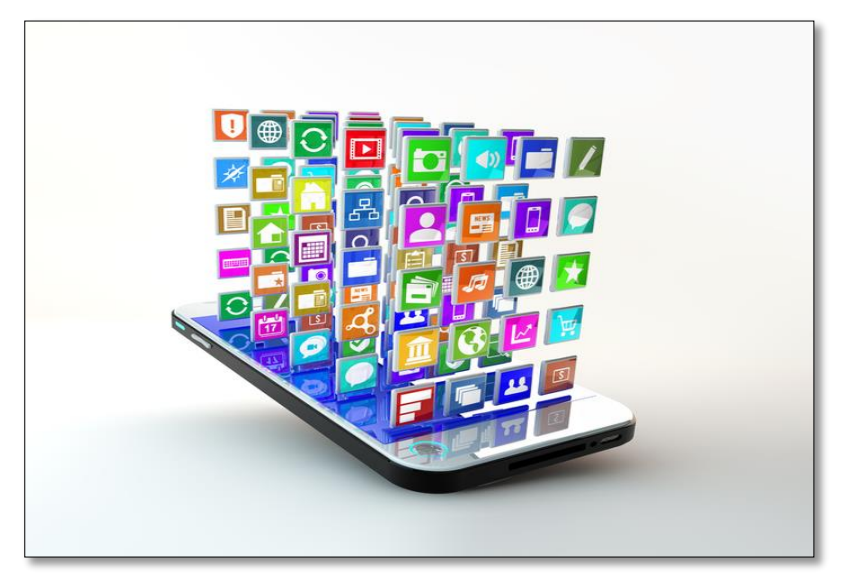

Figure 1: Android applications

#### INTRODUCTION TO REVERSE ENGINEERING

 Reverse engineering is performed to reverse the process of packaged file. For example, the zipped file is unzipped to reveal the files it contains.

- In a similar fashion, reverse engineering is applied on APKs to reveal the files it contains.
- The purpose of reverse engineering is to recover the original files written by the application developers.

 The malware analysis team can perform reverse engineering on Android APKs to recover the files for malware analysis.

 Malware analysis is usually accomplished by performing reverse engineering on Android APKs to reveal information such as permissions, operational codes used by the application.

#### **OBJECTIVES**

The objective are as follows:

- To collect Android APKs from third party app store.
- To download and install reverse engineering tools.
- To perform reverse engineering on Android APKs.
- To perform analysis of Android APKs.

#### **APK-TOOL**

 An APK-tool [2] (shown in Figure 2) is a reverse engineering tool to reverse the process of an APK file.

 This tool provides the original files after performing reverse engineering on Android APKs.

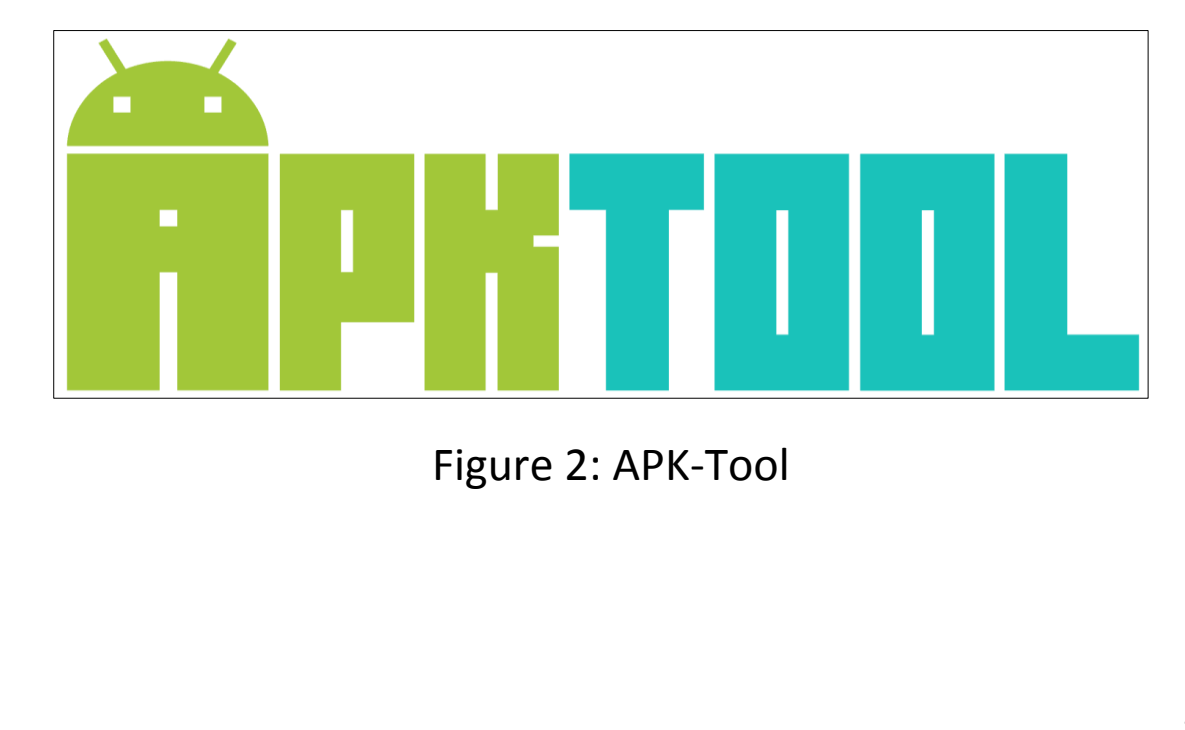

### PERFORMING REVERSE ENGINEERING ON ANDROID APKs

The reverse engineering process can be performed with the following steps:

**Step 1:** Open APKpure on personal computer/laptop by browsing the website <u>https://apkpure.com/app</u> as shown in Figure 3.

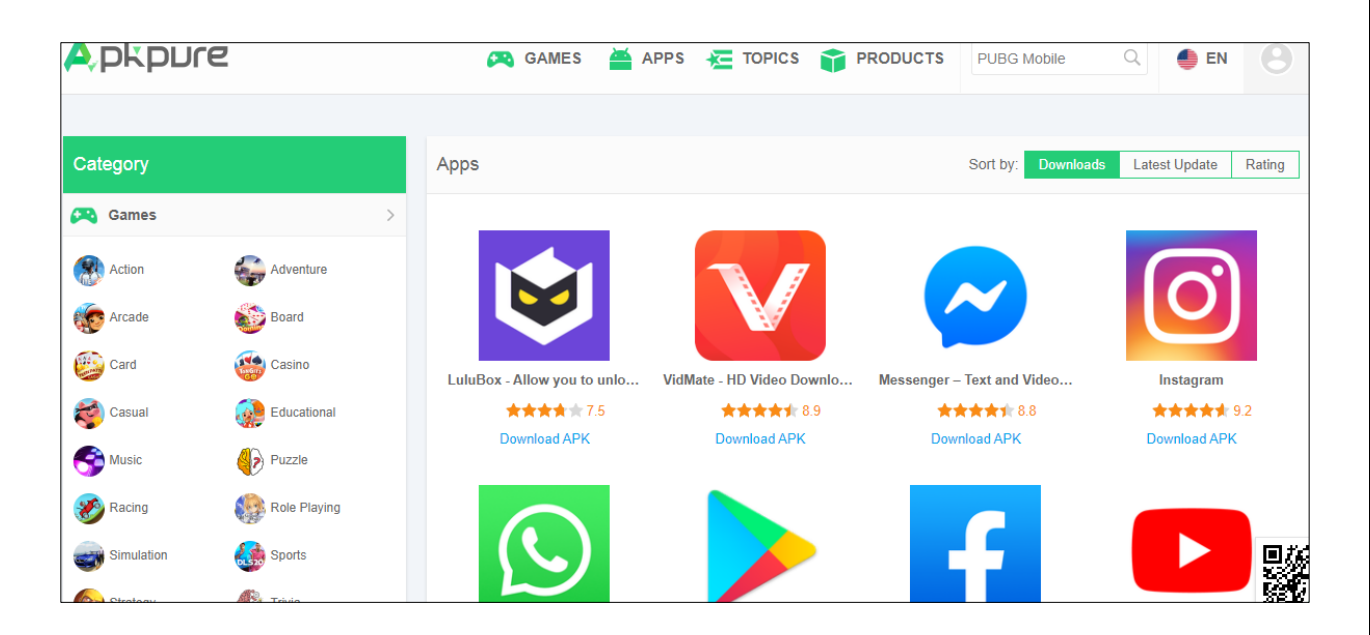

Figure 3: Opening APKpure

**Step 2:** Download APKs by typing the name of the application in search box (e.g., PUBG) as shown in Figure 4. One can

directly download the APKs which are available on the home page without searching for it. Rename the downloaded application as "PUBG" on the personal computer/ laptop.

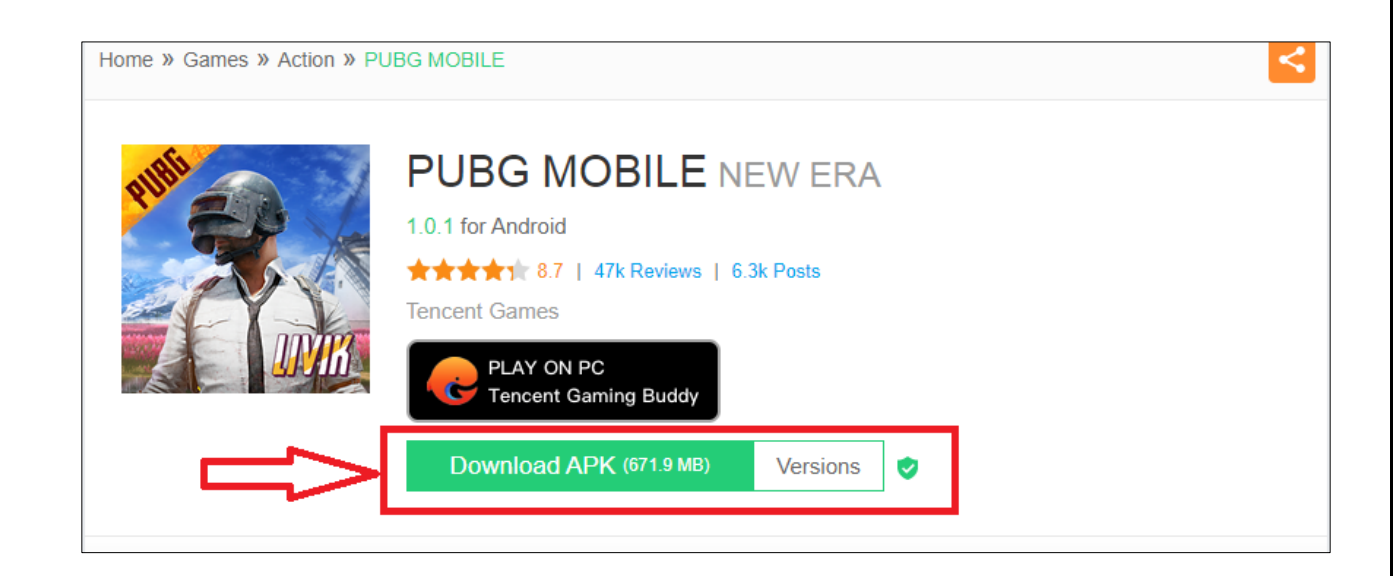

Figure 4: Download PUBG APK

Step 3:Download the APK-Tool on Windows operatingsystembyopeningtheURLhttps://ibotpeaches.github.io/Apktool/install/asshown inFigure 5. Also, download the wrapper script and save it in atext document.

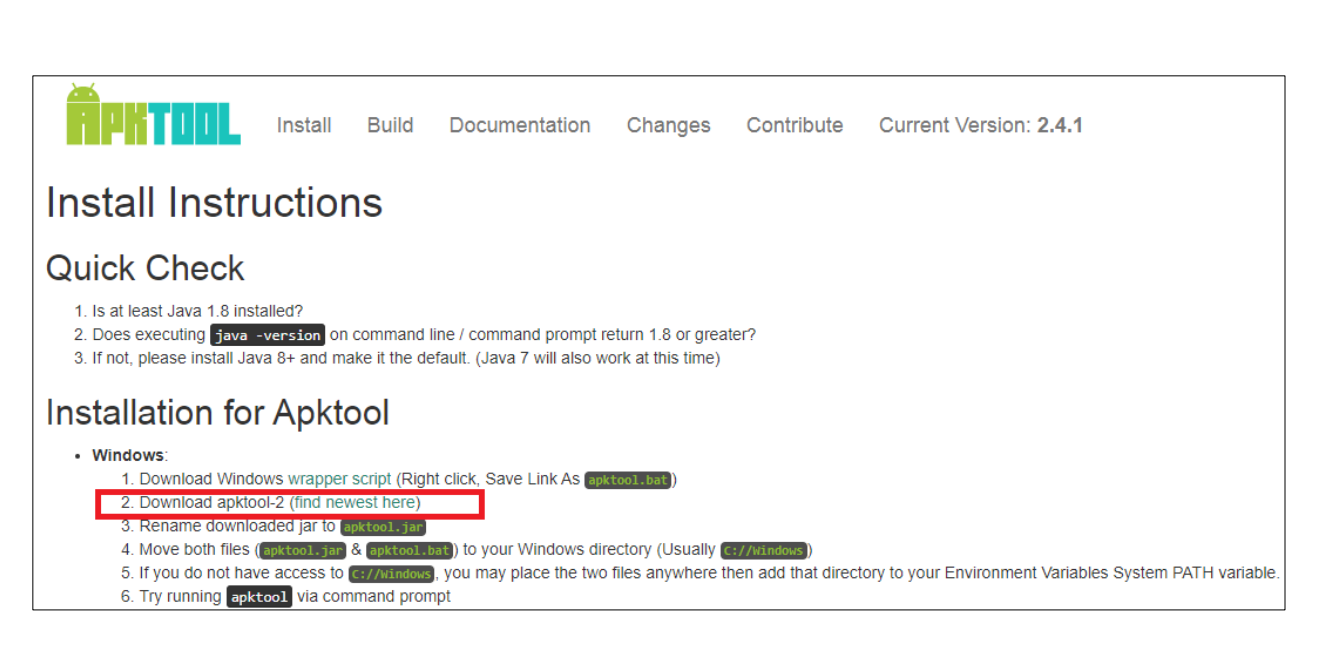

Figure 5: Download APK-Tool

**Step 4:** Rename the tool as "apktool" which is an executable JAR file as shown in Figure 6. The wrapper script is saved as a batch file "apktool.bat" as shown in Figure 4.

| apktool.bat   | 7/21/2020 10:36 AM | Text Document       | 2 KB       |
|---------------|--------------------|---------------------|------------|
| 🛓 apktool     | 7/21/2020 10:32 AM | Executable Jar File | 17,248 KB  |
| PUBG.apk      | 9/3/2020 11:33 AM  | APK File            | 651,835 KB |
| 📄 shareit.apk | 9/3/2020 10:25 AM  | APK File            | 13,967 KB  |

Figure 6: APK-Tool and batch file

**Step 5:** Open a command prompt in personal computer or laptop. Type the path of the folder where APK-Tool and PUBG APK is stored as shown in Figure 7.

| <b>61</b>                                        | C:\Windows\system32\cmd.exe                      | - • × |
|--------------------------------------------------|--------------------------------------------------|-------|
| Microsoft Windows [Ver<br>(c) 2012 Microsoft Cor | sion 6.2.9200]<br>poration. All rights reserved. | ^     |
| C:\Users\shweta sharma                           | >D:                                              |       |
| D:\>cd D:\shweta                                 |                                                  |       |
| D:\shweta>                                       |                                                  |       |
|                                                  |                                                  |       |
|                                                  |                                                  |       |
|                                                  |                                                  |       |

Figure 7: Opening command prompt

**Step 6:** Open APK-Tool via command prompt by typing the command "*java –jar apktool.jar*" as shown in Figure 8 where apktool.jar is the downloaded jar file of APK-tool. A manual of APK-Tool will appear on command prompt by pressing ENTER after typing the above command.

C:4. C:\Windows\system32\cmd.exe D:\shweta>java -jar apktool.jar Apktool v2.4.1 – a tool for reengineering Android apk files with smali v2.3.4 and baksmali v2.3.4 Copyright 2014 Ryszard Wi?niewski <brut.alll@gmail.com> Updated by Connor Tumbleson <connor.tumbleson@gmail.com≻ usage: apktool prints advance information. -advance, --advanced -version.--version prints the version then exits usage: apktool if|install-framework [options] <framework.apk> -p,--frame-path <dir> Stores framework files into <dir>. -t,--tag <tag> Tag frameworks using <tag>. usage: apktool d[ecode] [options] <file\_apk> -f,--force Force delete destination directory. The name of folder that gets written. Default is apk.ou -o,--output <dir> Uses framework files located in <dir>. -p,--frame-path <dir> Do not decode resources. -r.--no-res Do not decode sources. -s,--no-src -t,--frame-tag <tag> Uses framework files tagged by <tag>. usage: apktool b[uild] [options] <app\_path> -f.--force-all Skip changes detection and build all files. -o,--output <dir> The name of apk that gets written. Default is dist/name .apk -p,--frame-path <dir> Uses framework files located in <dir>. For additional info, see: http://ibotpeaches.github.io/Apktool/ For smali/baksmali info, see: https://github.com/JesusFreke/smali D:\shweta>

Figure 8: Opening APK-Tool manual on command prompt

**Step 7:** In this step, reverse engineering will be performed on the downloaded APK (i.e. PUBG). The APK will be decompiled via reverse engineering tool (i.e. APK-Tool) by typing the command *"java –jar apktool.jar d PUBG.apk"* on the command prompt as shown in Figure 9. In the above command, d stands for decompile and PUBG.apk is the APK file downloaded in Step 2.

C:\Windows\system32\cmd.exe C:4. D:∖shweta>java -jar apktool.jar d PUBG.apk I: Using Apktool 2.4.1 on PUBG.apk I: Loading resource table... I: Decoding AndroidManifest.xml with resources... I: Loading resource table from file: C:\Users\shweta sharma\AppData\Local\apktoo 1\framework\1.apk I: Regular manifest package... I: Decoding file-resources... I: Decoding values \*/\* XMLs... I: Baksmaling classes.dex... I: Baksmaling classes2.dex... I: Copying assets and libs... I: Copying unknown files... I: Copying original files... D:\shweta>

Figure 9: Reverse Engineering to de-compile PUBG APK

**Step 8:** In this step, reverse engineering will be performed on the downloaded APK (i.e. PUBG). The APK will be decompiled further to build other folders via reverse engineering tool (i.e. APK-Tool) by typing the command "*java –jar apktool.jar b PUBG*" on the command prompt as shown in Figure 10. In the above command, b stands for build and PUBG is the APK file downloaded in Step 2.

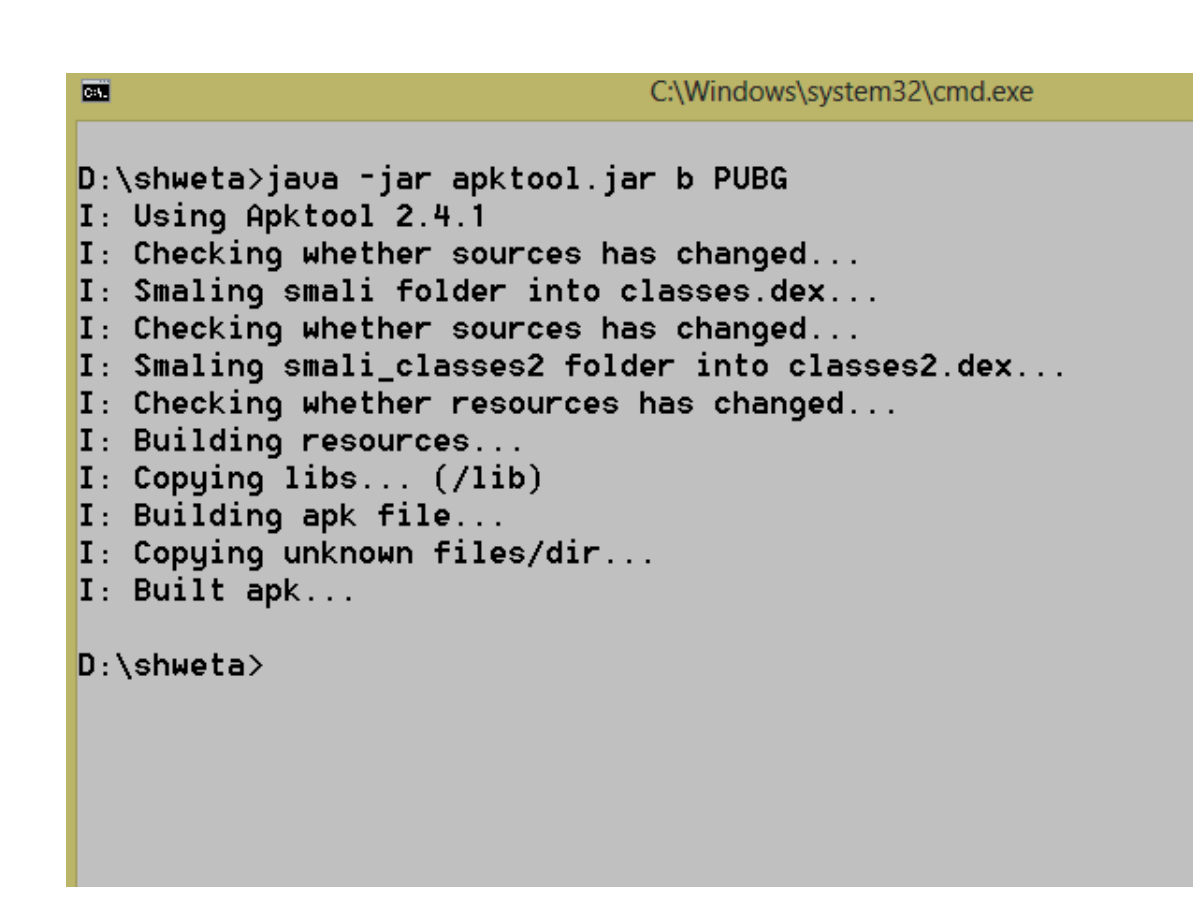

Figure 10: Reverse Engineering to build resource folder of PUBG APK

**Step 9:** A folder with name "PUBG" will appear on the same location where the APK-Tool and PUBG APK has been downloaded shown in Figure 11.

| Name          | Date modified      | Туре                | Size       |
|---------------|--------------------|---------------------|------------|
| 鷆 PUBG        | 10/7/2020 2:32 PM  | File folder         |            |
| 📄 apktool.bat | 7/21/2020 10:36 AM | Text Document       | 2 KB       |
| 🕌 apktool     | 7/21/2020 10:32 AM | Executable Jar File | 17,248 KB  |
| PUBG.apk      | 9/3/2020 11:33 AM  | APK File            | 651,835 KB |
|               |                    |                     |            |

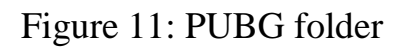

**<u>Step 10</u>**: This folder (PUBG) contains several files and folders as shown in Figure 12.

| Name             | Date modified     | Туре        | Size  |
|------------------|-------------------|-------------|-------|
| 🌗 assets         | 10/7/2020 2:32 PM | File folder |       |
| 🌗 lib            | 10/7/2020 2:32 PM | File folder |       |
| 퉬 original       | 10/7/2020 2:32 PM | File folder |       |
| 🌗 res            | 10/7/2020 2:31 PM | File folder |       |
| 🌗 smali          | 10/7/2020 2:31 PM | File folder |       |
| 퉬 smali_classes2 | 10/7/2020 2:31 PM | File folder |       |
| 퉬 unknown        | 10/7/2020 2:32 PM | File folder |       |
| AndroidManifest  | 10/7/2020 2:31 PM | XML File    | 25 KB |
| apktool.yml      | 10/7/2020 2:32 PM | YML File    | 1 KB  |
|                  |                   |             |       |

Figure 12: Files and folders in PUBG

AndroidManifest file <u>Step</u> 11: Open the in notepad/notepad++ 13. Figure shown in The as AndroidManifest file contains permissions obtained by the particular app.

<rul>
version="1.0" encoding="utf-8" standalone="no"?><manifest xmlns:android="ht"</pre> <uses-feature android:glEsVersion="0x00030000" android:reguired="true"/> <uses-permission android:name="android.permission.INTERNET"/> <uses-permission android:name="android.permission.WRITE EXTERNAL STORAGE"/> <uses-permission android:name="android.permission.ACCESS NETWORK STATE"/> <uses-permission android:name="android.permission.WAKE LOCK"/> <uses-permission android:name="com.android.vending.CHECK LICENSE"/> <uses-permission android:name="android.permission.ACCESS WIFI STATE"/> <uses-permission android:name="android.permission.MODIFY AUDIO SETTINGS"/> <uses-permission android:name="android.permission.FOREGROUND SERVICE"/> <uses-permission android:name="android.permission.VIBRATE"/> <uses-permission android:name="com.qti.permission.PROFILER"/> <uses-permission android:name="android.permission.READ EXTERNAL STORAGE"/> <uses-permission android:name="android.permission.GET TASKS"/> <uses-permission android:name="android.permission.REQUEST INSTALL PACKAGES"/> <uses-permission android:name="android.permission.CHANGE WIFI STATE"/> <uses-permission android:name="android.permission.RECORD AUDIO"/> <uses-permission android:name="android.permission.BLUETOOTH"/> <uses-permission android:name="android.permission.BLUETOOTH ADMIN"/> <uses-permission android:name="com.tencent.ig.permission.C2D MESSAGE"/> <uses-permission android:name="com.google.android.c2dm.permission.RECEIVE"/> <uses-permission android:name="com.android.vending.BILLING"/> <uses-permission android:name="android.permission.CHANGE NETWORK STATE"/> <uses-feature android:name="android.hardware.touchscreen" android:required="fa"</pre> <permission android:name="com.tencent.ig.permission.C2D\_MESSAGE" android:prot</pre>

Figure 13: AndroidManifest file of PUBG app

#### ANALYSIS OF ANDROID-MANIFEST FILE

The following analysis has been performed on AndroidManifest file:

Dangerous permissions: Dangerous permissions are the permissions which after granting access from the user can steal personal data of users or affect the phone storage [3]. There are several dangerous permissions in Android operating system as shown in Figure 14, Figure 15, and Figure 16.

• Malicious application: An application can unnecessarily ask for any of these dangerous permissions, even if not required. The users should not grant these dangerous permissions, unless an app actually needs it. For example, if a battery saver application is asking for READ\_CONTACTS permission, then the user should not grant it. This is because the battery saver application doesn't require to read the contact of users.

| DANGEROUS PERMISSIONS  | DESCRIPTION                                        |
|------------------------|----------------------------------------------------|
| READ_SMS               | Allows an application to read SMS messages         |
| SEND_SMS               | Allows an application to send SMS messages         |
| RECORD_AUDIO           | Allows an application to record audio              |
| WRITE_EXTERNAL_STORAGE | Allows an application to write to external storage |

Figure 14: Dangerous permissions-I

| DANGEROUS PERMISSIONS | DESCRIPTION                                                                                                    |
|-----------------------|----------------------------------------------------------------------------------------------------|
| READ_CALENDAR         | Allows an app to read the user's calendar data                                                                                    |
| READ_CALL_LOG         | Allows an application to read the user's call log                                                                                 |
| READ_CONTACTS         | Allows an application to read the user's contacts data                                                                            |
| READ_EXTERNAL_STORAGE | Allows an application to read from external storage                                                                               |
| READ_PHONE_STATE      | Allows read only access to phone state, including<br>the current cellular network information, the<br>status of any ongoing calls |

Figure 15: Dangerous permissions-II

| DANGEROUS PERMISSIONS                                                        | DESCRIPTION                                                                                                    |
|------------------------------------------------------------------------------|----------------------------------------------------------------------------------------------------|
| ACCESS_BACKGROUND_LOCATION<br>ACCESS_COARSE_LOCATION<br>ACCESS_FINE_LOCATION | Allows an app to access location in the background<br>Allows an app to access approximate location<br>Allows an app to access precise location                                |
| ANSWER_PHONE_CALLS                                                           | Allows the app to answer an incoming phone call                                                                                                    |
| CALL_PHONE                                                                   | Allows the app to initiate a phone call without<br>going through the Dialer user interface for the user<br>to confirm the call                                                |
| CAMERA                                                                       | Required to be able to access the camera device                                                                                                    |
| PROCESS_OUTGOING_CALLS                                                       | Allows an application to see the number being<br>dialed during an outgoing call with the option to<br>redirect the call to a different number or abort the<br>call altogether |

Figure 16: Dangerous permissions-III

#### REFERENCES

- [1] Statista, "Number of smartphone users worldwide from 2016 to 2020," 2020. https://www.statista.com/statistics/330695/number-of-smartphone-users-worldwide/ (accessed Jun. 14, 2020).
- [2] iBotPeaches, "APKTOOL," Github, 2019. .
- [3]Android,"Manifest.permission,"Android,2018.https://developer.android.com/reference/android/Manifest.permission%5C#GET%5C\_ACCOUNTS.